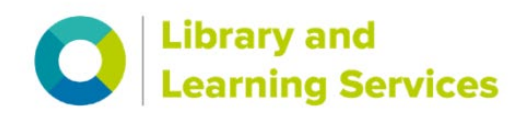

## Downloading BSI Standards to your own device

- Getting started
- Downloading the FileOpen Plugin:
- Using 'admin by request' on a University machine:
- How do I set Adobe Acrobat to be my default PDF viewer in windows 10?
- Setting up Chrome to SAVE rather than automatically open your PDFs:

### **Getting started**

Either start your search from your module Online Reading List to open the Standard you've been asked to read, or search for '**British Standards Online**' in <u>SurreySearch</u> to open the BSI BSOL database.

Please note:

You can view standards online without following any additional steps outlined below

If you are using a University machine (e.g. in the Library building) you should also be able to download to PDF without the need for the additional steps outlined below.

However, occasionally, and especially if you are using your own device, due to the BSI digital rights management, you will need to follow these next steps to set-up downloading to PDF (you should only need to do this once):

| bsi. BS                                      | o L<br>s Online                                                                                                    | Contact us Contact us Contact us Contact us Contact us Contact us Contact University of Surrey Cogout |
|----------------------------------------------|----------------------------------------------------------------------------------------------------|----------------------------------------------------------------------------------------------------|
| Home My Account Bro                          | owse for Standards My Favourites Help and Fa                                                                                                    | FAQs E.g. BS 123 or valves Q<br>Advanced Search                                                       |
| New Search C                                 | BSI has been gradually implementing Digital Rights Manageme<br>In order to continue to download and print documents from ye<br>download the FileOpen plug-in.<br>Your access to view standards remains unaffected. | nent across its documents.<br>your British Standards Online subscription, you are required to         |
| Search within results E.g. BS 123 or valves  | If you encounter any issues opening the standard, please try of<br>Command key on iOS) and selecting "Open with Adobe Acroba                                                                                       | opening from your Downloads folder, by right-clicking (or using bat Reader".                          |
| <ul> <li>Remove terms from filter</li> </ul> | For more information: click <u>here</u>                                                                                                    |                                                                                                    |
| 😢 bs3400                                     | 3 result(s) found                                                                                                    | B I 🛔                                                                                                 |
| Only show results<br>within my subscription  |                                                                                                    | Sort by ▼   Items per page ▼                                                                          |
|                                              | BS ISO 3400:1997+A1:2009<br>Cinarettes: Determination of alkaloids in smoke condensates                                                                                                    | s Spectrometric method                                                                                |

## Downloading the FileOpen Plugin:

From within BSI search results screen you will see the option to download the Fileopen plugin installer.

Or go direct: https://plugin.fileopen.com/

| FileOpen                                                                                                    | Installers FAQ Re                                                                                                    | moval Contact Us                                                                                                    |
|----------------------------------------------------------------------------------------------------|----------------------------------------------------------------------------------------------------|----------------------------------------------------------------------------------------------------|
| Fi                                                                                                    | eOpen Client Installers                                                                                                    |                                                                                                    |
| FileOpen Systems provides a set of free plu<br>FileOpen software. These include plug-ins fi<br>platforms. If you landed on this site while try<br>FileOpen plugin to access the file. Note that<br>opening of documents, the publisher's perm<br>FileOpen | -ins and viewers that can be used to access docum<br>r Adobe Acrobat™ and Reader™, and standalone v<br>rg to open PDF document, that means the publishe<br>nstallation of the FileOpen Client software is not su<br>sion is also required. Click here for plug-in uninstal | tents encrypted with the<br>viewers for handheld<br>rr requires you to install<br>fficient to enable<br>ll/removal instructions. |
| Windows Installers                                                                                                    | FileOpen Exe Installer [998] (recommended)                                                                                                    | ←                                                                                                    |
|                                                                                                    | MSI Installer for 64-bit systems [998]                                                                                                    |                                                                                                    |
| System Requirements                                                                                                    | 64-bit Windows 10 or later, Server 2016 or later                                                                                                    |                                                                                                    |
|                                                                                                    | Adobe Reader/Adobe Acrobat 9.0 or later                                                                                                    |                                                                                                    |
| Which installer should I<br>choose?                                                                                                    | We recommend the .exe installer for normal intera<br>will install the correct version for your platform.                                                                                                    | active installations as it                                                                                                    |
|                                                                                                    | The .exe and .msi installers are equivalent. We pr<br>network deployment by system administrators.                                                                                                    | rovide .msi installers for                                                                                                    |
|                                                                                                    | For 32-bit and/or older versions of Windows use t                                                                                                    | he 0996 Exe Installer                                                                                                    |
| FileOpe<br>macOS Installers:                                                                                                    | Plug-in Installer for Macintosh<br>macOS 12+ Installer                                                                                                    |                                                                                                    |

## Using 'admin by request' on a University machine:

**Note:** On a University managed machine you'll need 'admin by request' to install the Plugin and allow changes to your machine:

|   |                              |   |          |          |    | J       |
|---|------------------------------|---|----------|----------|----|---------|
| _ |                              |   |          |          |    |         |
| 0 | Request administrator access |   |          | _        |    |         |
|   | Tools                        | • | ا 🔰      |          | ۲  |         |
|   | About Admin By Request       |   |          |          | T. |         |
|   |                              |   |          | <u>.</u> |    |         |
|   |                              | ģ | <u> </u> |          |    |         |
| w |                              |   |          | ^ (      |    | (j. J.) |

When you download the fileOpen exe installer in Chrome you get a small popup appear bottom left indicating the progress of how much of the file has been downloaded, assuming you don't change the page you're viewing.

|                           | Open<br>Always open files of this type |
|---------------------------|----------------------------------------|
|                           | Show in folder                         |
|                           | Cancel                                 |
| FileOpenInstaller (1).exe | ~                                      |

Once downloaded, click on the filename or the option box next to it and select **'show in folder**'.

If not it'll be in the downloads folder in file explorer, under This PC.

Right click on the file and select 'run as administrator'

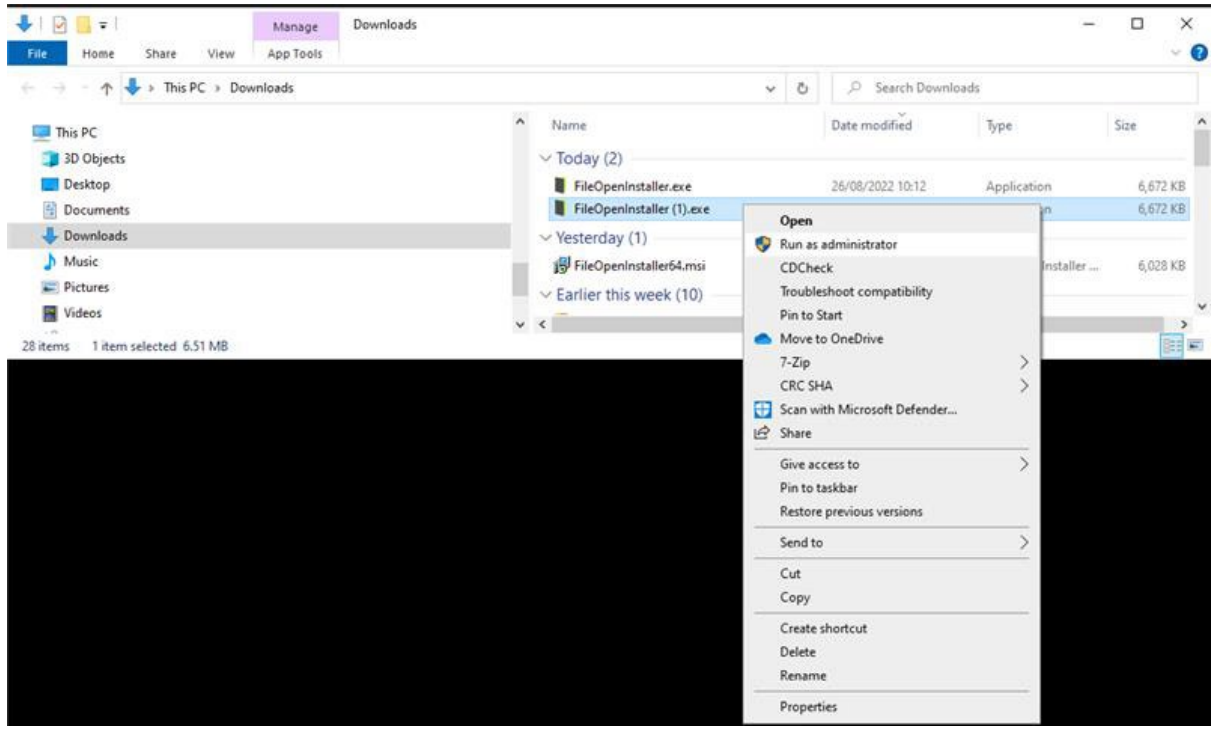

Select yes when the user account dialogue box pops up (shown below)

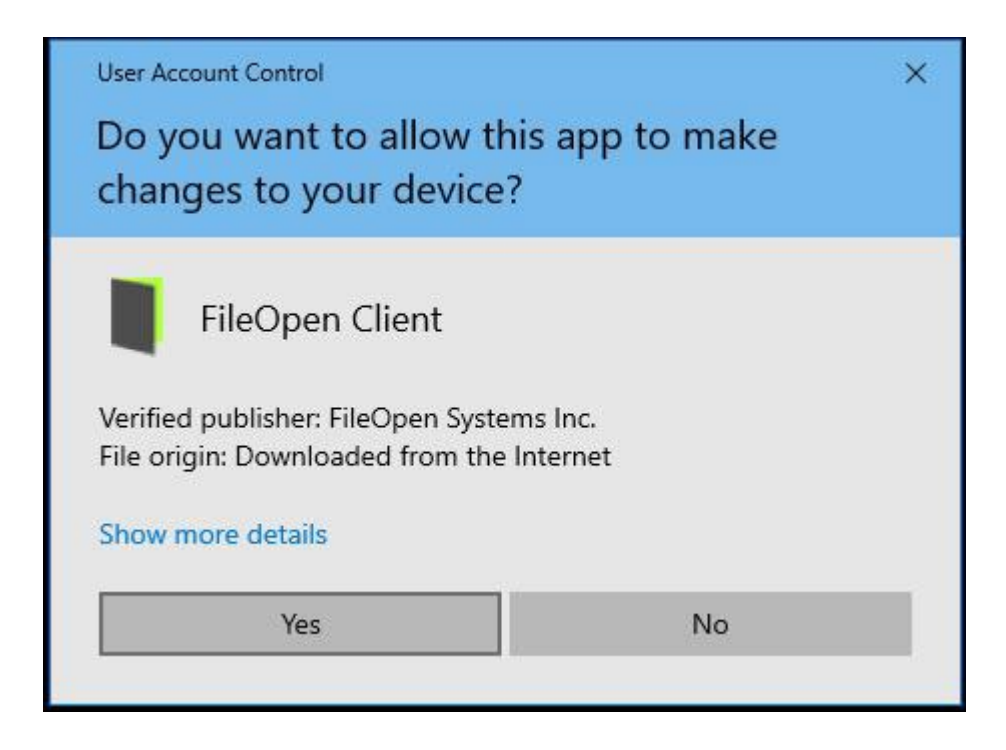

Then the installer will start and a case of **Next**, **agree to the license agreement**, **next**, **next** (standard recommended install), **install**, if it recommends to automatically close 'FileOpenManager' select **next**, and finally **finish**.

# How do I set Adobe Acrobat to be my default PDF viewer in windows 10?

You first need to either click on the start menu or press the '**windows**' key (it is typically the second key to the left of the spare bar) and start to type in **default**. And select **Default apps** 

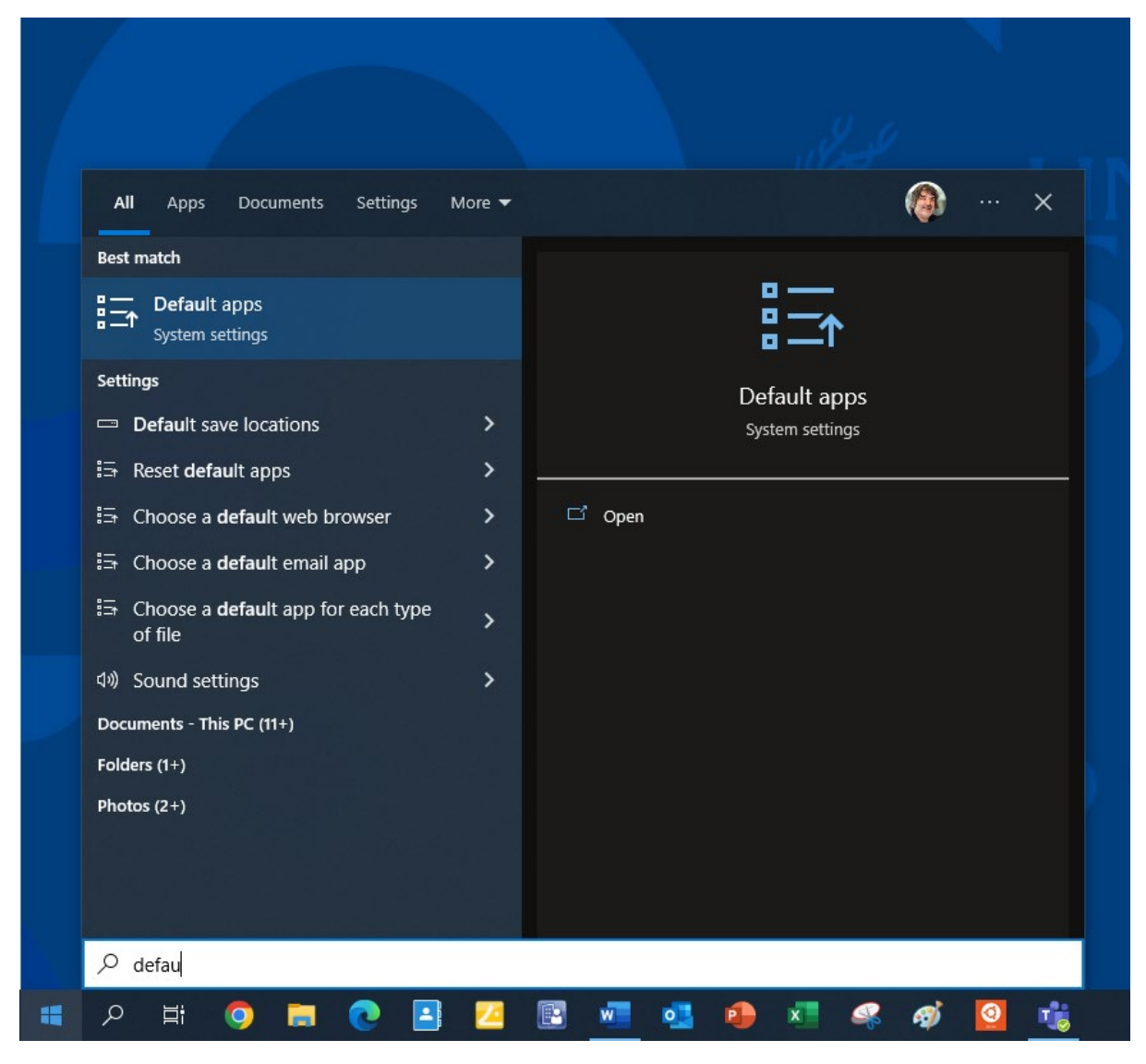

The **Default apps** in settings will be displayed and if you scroll down the list you will find the option your after **Choose default applications by file type** as shown below

| Settings               |                                                      |
|------------------------|------------------------------------------------------|
| යි Home                | Default apps                                         |
| Find a setting         | Windows Media Player                                 |
| IΞ Apps & features     | Photo viewer Photos                                  |
| 띠 <u></u> Offline maps | Video player                                         |
| 다 Apps for websites    | Windows Media Player                                 |
| □ Video playback       | Web browser                                          |
| Startup     Startup    | Google Chrome                                        |
|                        | Reset to the Microsoft recommended defaults<br>Reset |
|                        | Choose default applications by protocol              |
|                        | Set defaults by app                                  |
|                        |                                                      |

**DO NOT BE TEMPTED** to change anything else and scroll down the list until you find **.pdf** Adobe Acrobat Document

You will find if you move the mouse curser to where there is a little bar on the lefthand side of the box it will display a much bigger scroll box you can drag down with your mouse to scroll down the list significantly faster.

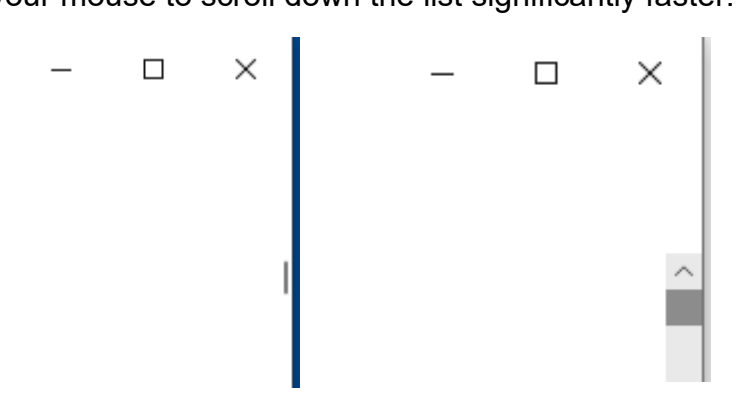

### By default, this is set to Microsoft Edge

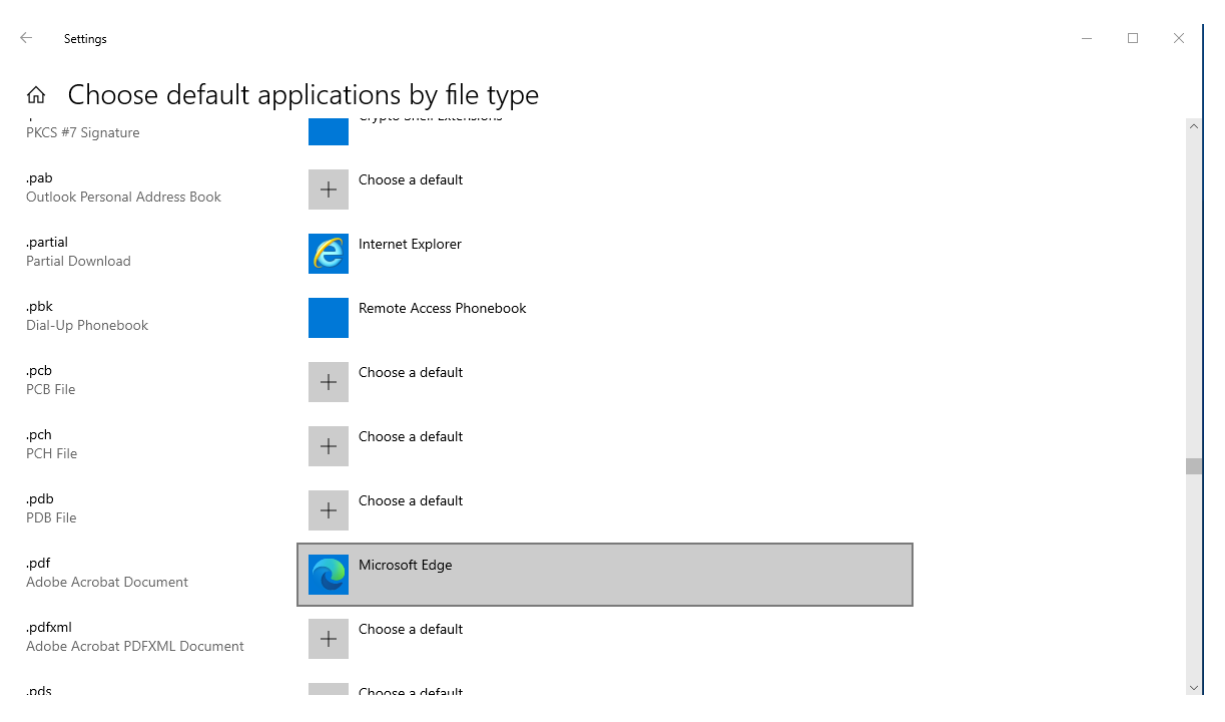

If you now click on the application that's been associated to open **.pdf**, in this case Microsoft Edge, it will display another dialogue box asking to choose a different application. You now need to select **Adobe Acrobat DC** as shown below ← Settings

| 命 Choose default applications by file type       |                   |               |                                              |  |  |  |
|--------------------------------------------------|-------------------|---------------|----------------------------------------------|--|--|--|
| .pcb<br>PCB File                                 | +                 | Choose a defa | ult                                          |  |  |  |
| .pch<br>PCH File                                 | +                 | Choose a defa | ult                                          |  |  |  |
| .pdb<br>PDB File                                 | +                 | Choose a defa | ult                                          |  |  |  |
| <b>.pdf</b><br>Adobe Acrobat Document            | 2                 | Microsoft Edg | e                                            |  |  |  |
| .pdfxml<br>Adobe Acrobat PDFXML Document         | +                 | Choose a de   | Choose an application                        |  |  |  |
| .pds<br>PDS File                                 | +                 | Choose a de   | Microsoft Edge<br>Recommended for Windows 10 |  |  |  |
| <b>.pdx</b><br>Adobe Acrobat Catalog Index       | <mark>المر</mark> | Adobe Acrol   | Adobe Acrobat DC                             |  |  |  |
| .pef<br>PEF File                                 |                   | Photos        | 8 Brave                                      |  |  |  |
| .perfmoncfg<br>Performance Monitor Configuration | $\bigotimes$      | Resource an   | Firefox                                      |  |  |  |

Once selected it will now change to reflect the update

## ☆ Choose default applications by file type

| .pcb<br>PCB File                                | + | Choose a default |
|-------------------------------------------------|---|------------------|
| <b>.pch</b><br>PCH File                         | + | Choose a default |
| <b>.pdb</b><br>PDB File                         | + | Choose a default |
| <b>.pdf</b><br>Adobe Acrobat Document           | ۶ | Adobe Acrobat DC |
| <b>.pdfxml</b><br>Adobe Acrobat PDFXML Document | + | Choose a default |

### Now close the **Settings** dialogue box

If you wish to open up downloaded PDFs into Adobe Acrobat click on the file and from the displayed drop down dialogue box that appears ensure you select 'Always **open with system viewer'** – if you have set the default pdf reader to Adobe Acrobat that is what in fact will happen. If you select open Chrome will try and open the file using its own built in PDF viewer and as it's encrypted it can't flagging an error message.

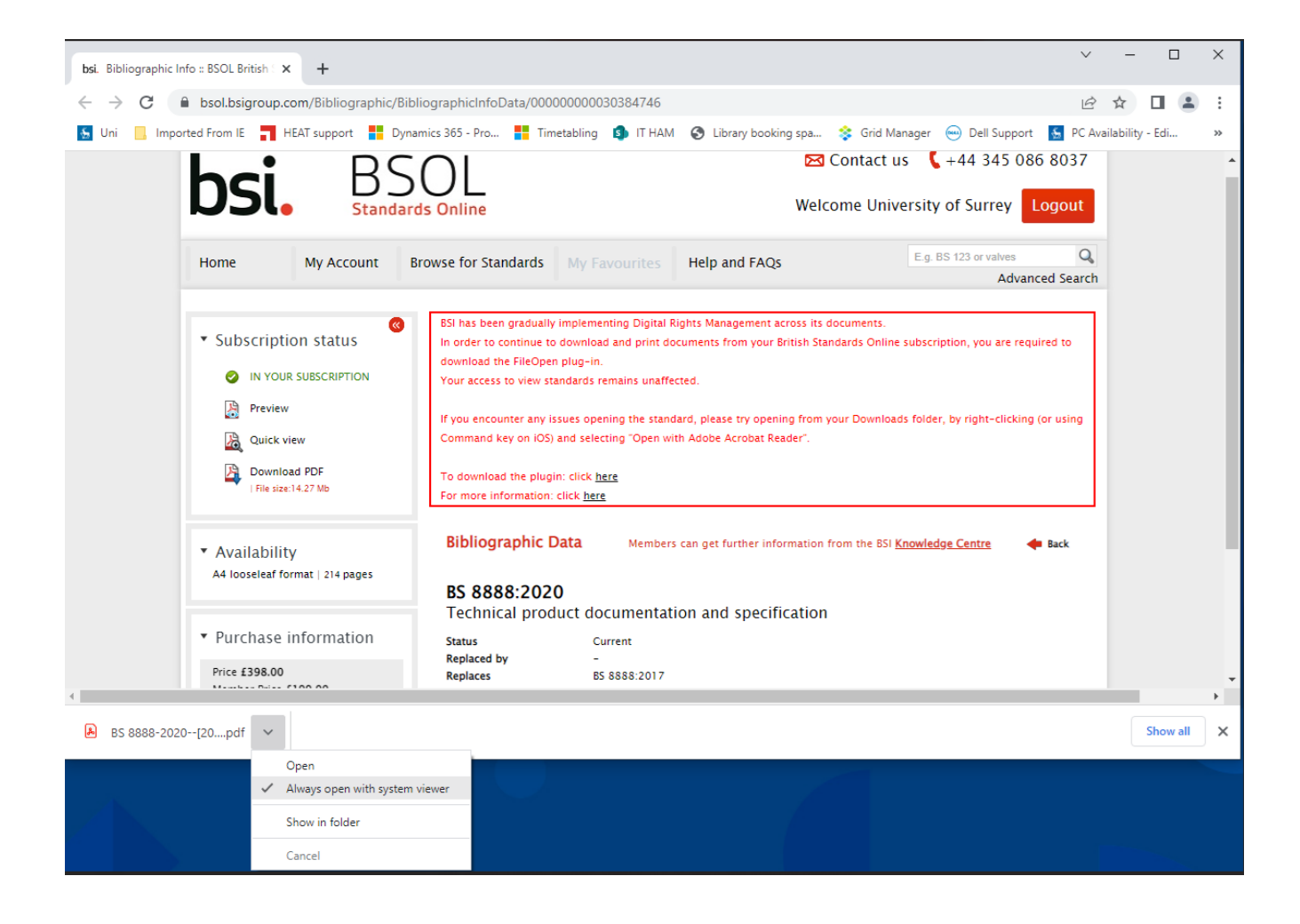

-----

(You should not need this next bit it's in case you would rather download rather than have chrome open a downloaded PDF automatically – thankfully BSI online gives you the option to Download PDFs) -----

Setting up Chrome to SAVE rather than automatically open your PDFs:

Type or paste chrome://settings/content into address bar as shown below

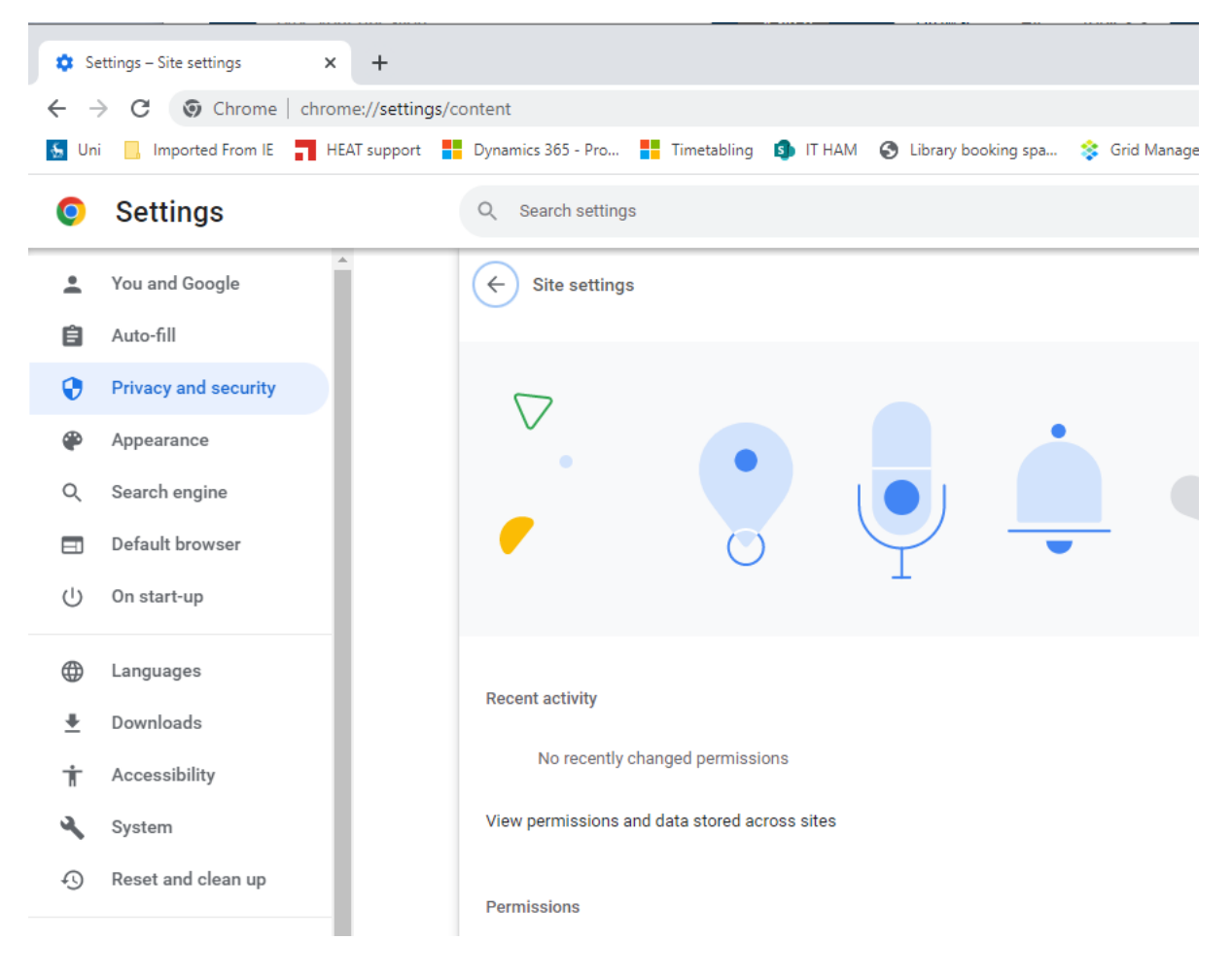

Scroll down the list and select **additional content settings** to expand the additional settings and you will then be able to select **PDF documents** as shown below:

| 💠 Se                             | ttings – Site settings             | × +                                                                                                    | ~        | -           |     | ×  |
|----------------------------------|------------------------------------|----------------------------------------------------------------------------------------------------|----------|-------------|-----|----|
| ← -                              | C O Chrome                         | chrome://settings/content                                                                                      | È        | ☆           |     | :  |
| 🐁 Un                             | Imported From IE                   | 📑 HEAT support 🚦 Dynamics 365 - Pro 🚦 Timetabling 🏮 IT HAM 🔇 Library booking spa 💲 Grid Manager 😁 Dell Support | S PC Ava | ilability · | Edi | ** |
| 0                                | Settings                           | Q Search settings                                                                                              |          |             |     |    |
| •                                | You and Google                     | Sites can show images                                                                                          |          |             |     | ^  |
| Ê                                | Auto-fill                          | Pop-ups and redirects<br>Don't allow sites to send pop-ups or use redirects                                    |          |             |     |    |
| <ul> <li>€</li> <li>∞</li> </ul> | Privacy and security<br>Appearance | Additional content settings                                                                                    |          |             |     |    |
| ٩                                | Search engine                      | Sound     Sites can play sound                                                                                 |          |             |     |    |
| U<br>U                           | On start-up                        | Ads<br>Block ads or sites that show intrusive or misleading ads                                                |          |             |     |    |
|                                  | Languages                          | Q Zoom levels                                                                                                  |          |             |     |    |
| ±<br>†                           | Downloads<br>Accessibility         | PDF documents                                                                                                  |          |             |     |    |
| 3                                | System                             | Protected content IDs                                                                                          |          |             |     |    |
| 40<br>*                          | Reset and clean up                 | Insecure content<br>Insecure content is blocked by default on secure sites                                     |          |             |     | ł  |
|                                  |                                    | Third-party sign-in                                                                                            |          |             |     | -  |

And you will then be able to change from **Open PDFs in Chrome** to **Download PDFs** instead

| 🌣 Se           | ettings – PDF documents                                  | × +          |                                                                     |      |  |  |  |  |
|----------------|----------------------------------------------------------|--------------|---------------------------------------------------------------------|------|--|--|--|--|
| $\leftarrow -$ | ← → C (③ Chrome   chrome://settings/content/pdfDocuments |              |                                                                     |      |  |  |  |  |
| 🐁 Un           | i 📙 Imported From IE 🗧                                   | HEAT support | 📕 Dynamics 365 - Pro 🚦 Timetabling 🌖 IT HAM 🔇 Library booking spa 💲 | Grid |  |  |  |  |
| 0              | Settings                                                 |              | Q Search settings                                                   |      |  |  |  |  |
| <u>.</u>       | You and Google                                           | Î            | ← PDF documents                                                     |      |  |  |  |  |
| Ê              | Auto-fill                                                |              | Sites sometimes publish PDFs, like documents, contracts and forms   |      |  |  |  |  |
| •              | Privacy and security                                     |              |                                                                     |      |  |  |  |  |
| ۲              | Appearance                                               |              | Default behaviour                                                   |      |  |  |  |  |
| Q              | Search engine                                            |              | <ul> <li>Download PDFs</li> </ul>                                   |      |  |  |  |  |
|                | Default browser                                          |              |                                                                     |      |  |  |  |  |
| Ċ              | On start-up                                              |              |                                                                     |      |  |  |  |  |

And you can now close your web browser.